# 钉钉视频会议操作手册

20200131

发起会议

#### 因为发起方数的限制,建议视频会议从群进行发起,先将开会的人员拉到同一个群

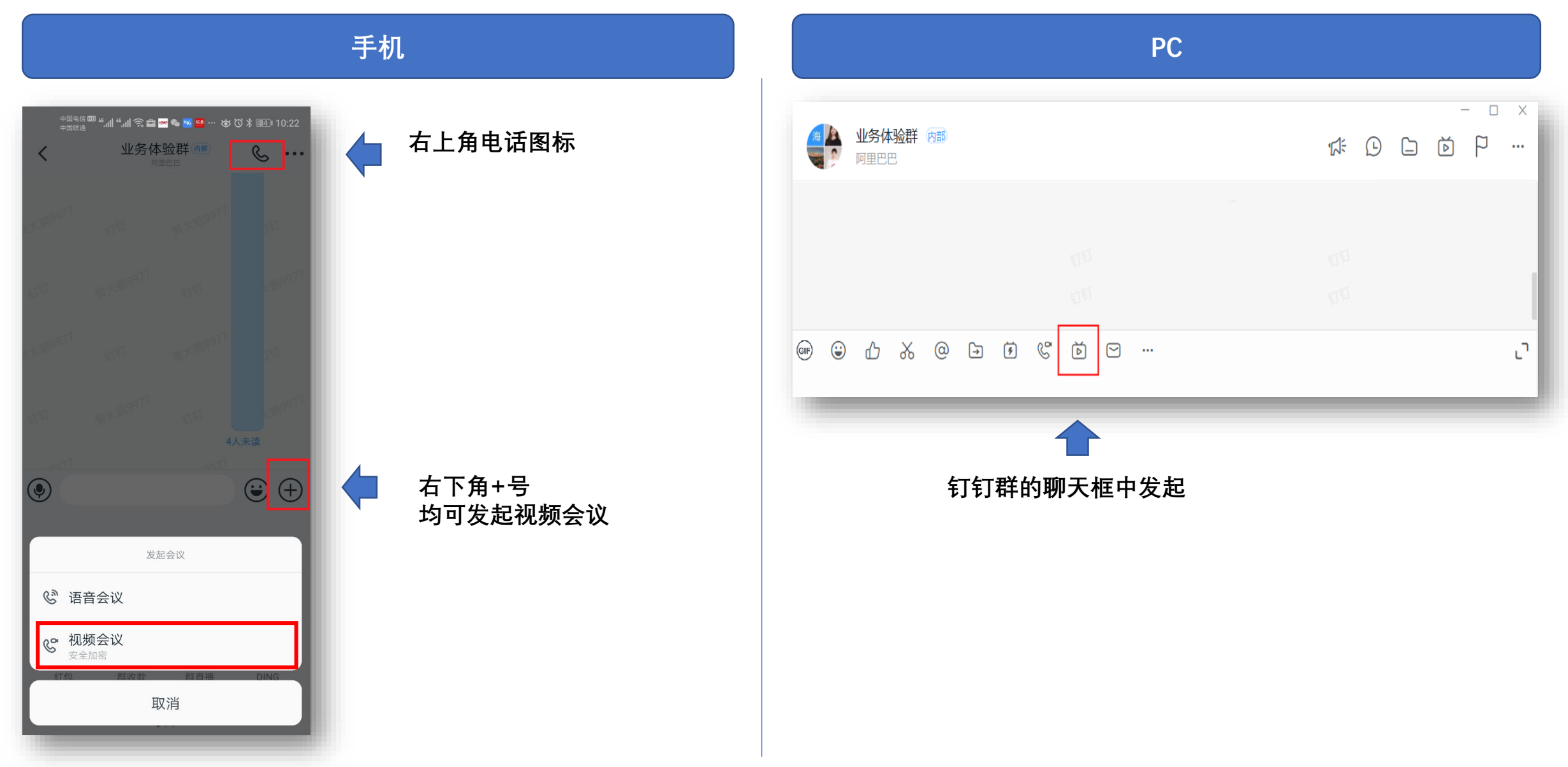

### 发起会议-主持人添加参会人

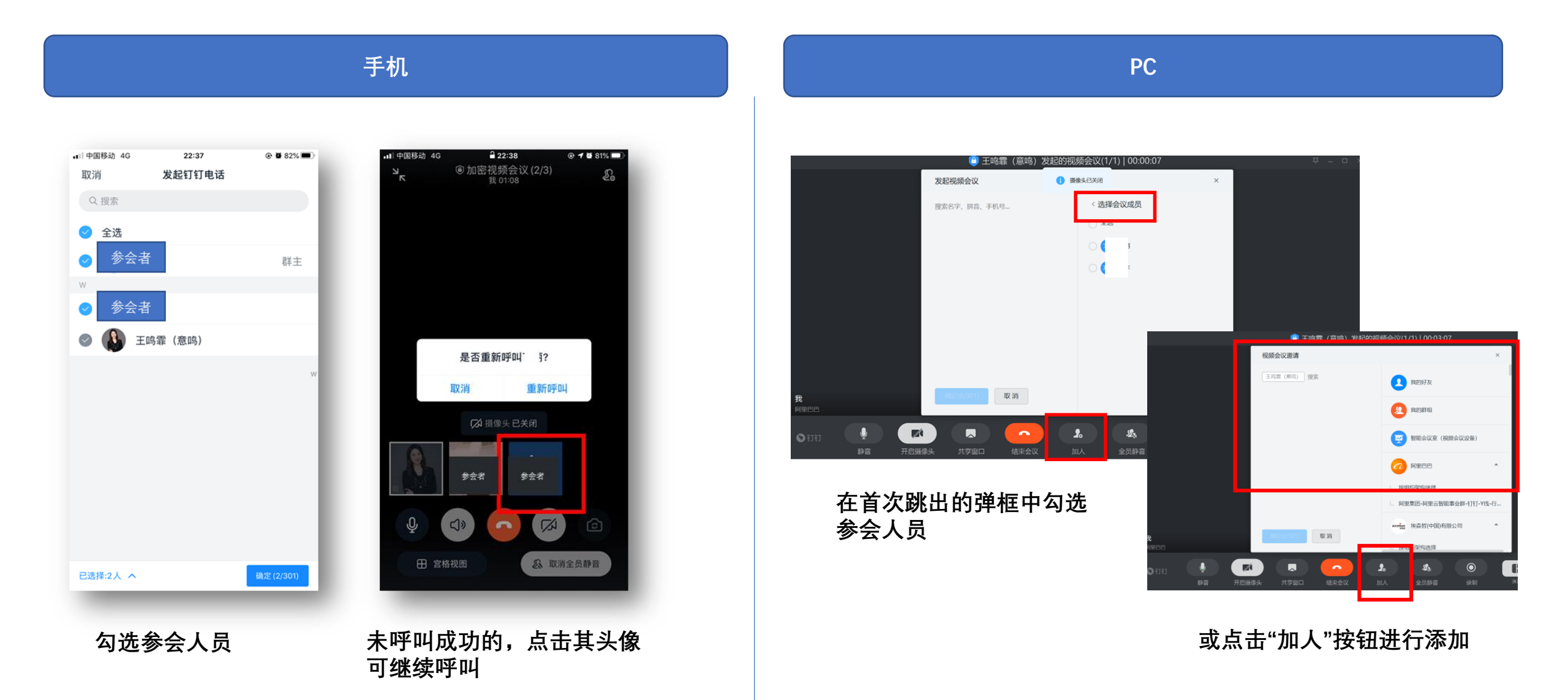

### 会议中添加/移除参会人

#### 根据会议需要,在会议中添加或移除参会人

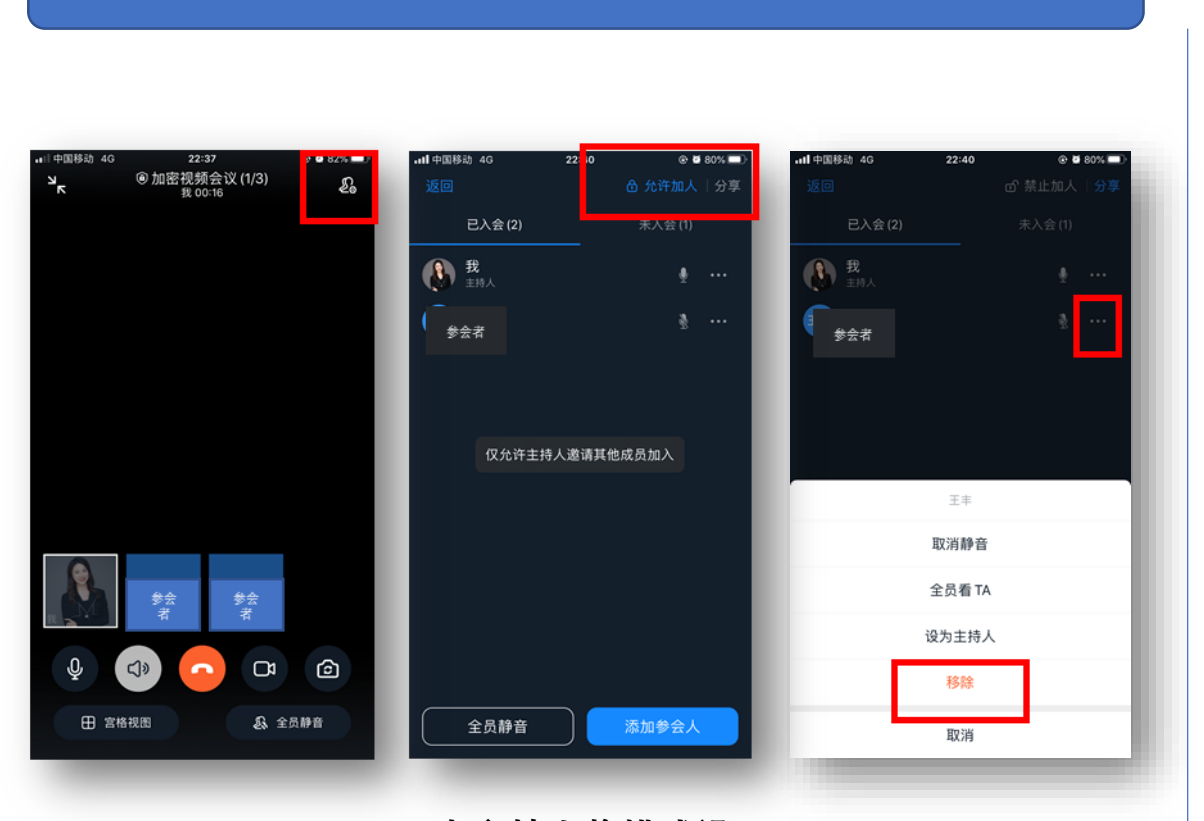

手机

原界面右上角图标, 跳出参会人列表。

当主持人将模式设 置为"允许加人"后, 参会人员都可将会 议分享给其他人

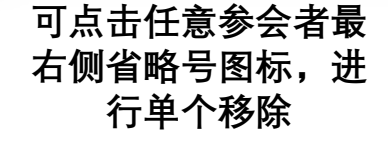

PC

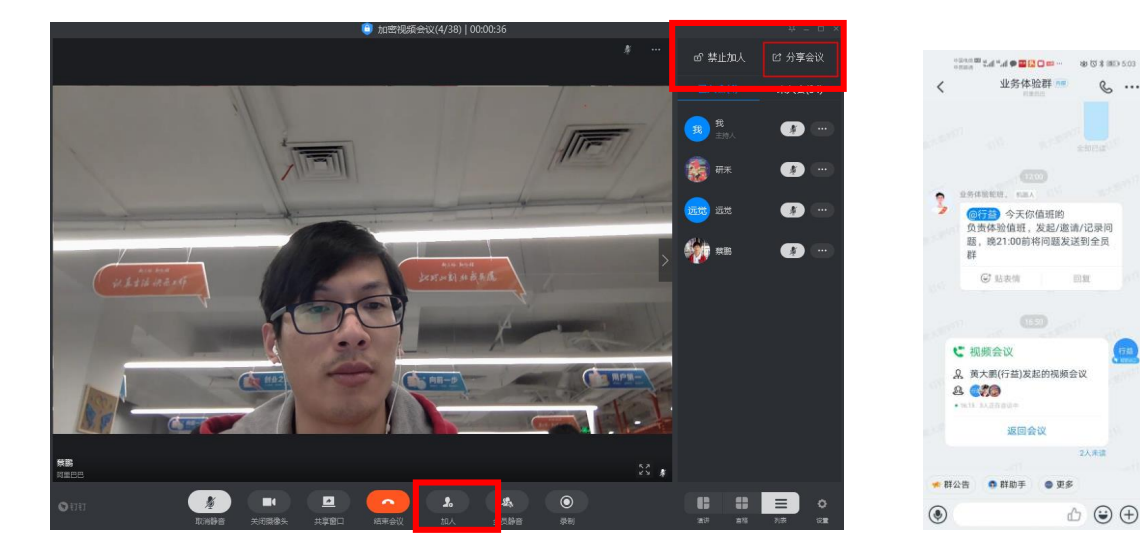

- 主持人可以在会中添加参会人员  $\geq$
- 当主持人将模式设置为"允许加人"后,任意  $\succ$ 参会人员都可将会议分享给其他人

被分享的人员在 群内点击会议卡 片进入会议

⊕ 🕃 🕀

10.97

### 静音/解除静音

#### 避免干扰声音,可以指定某人静音或全员静音/解除静音

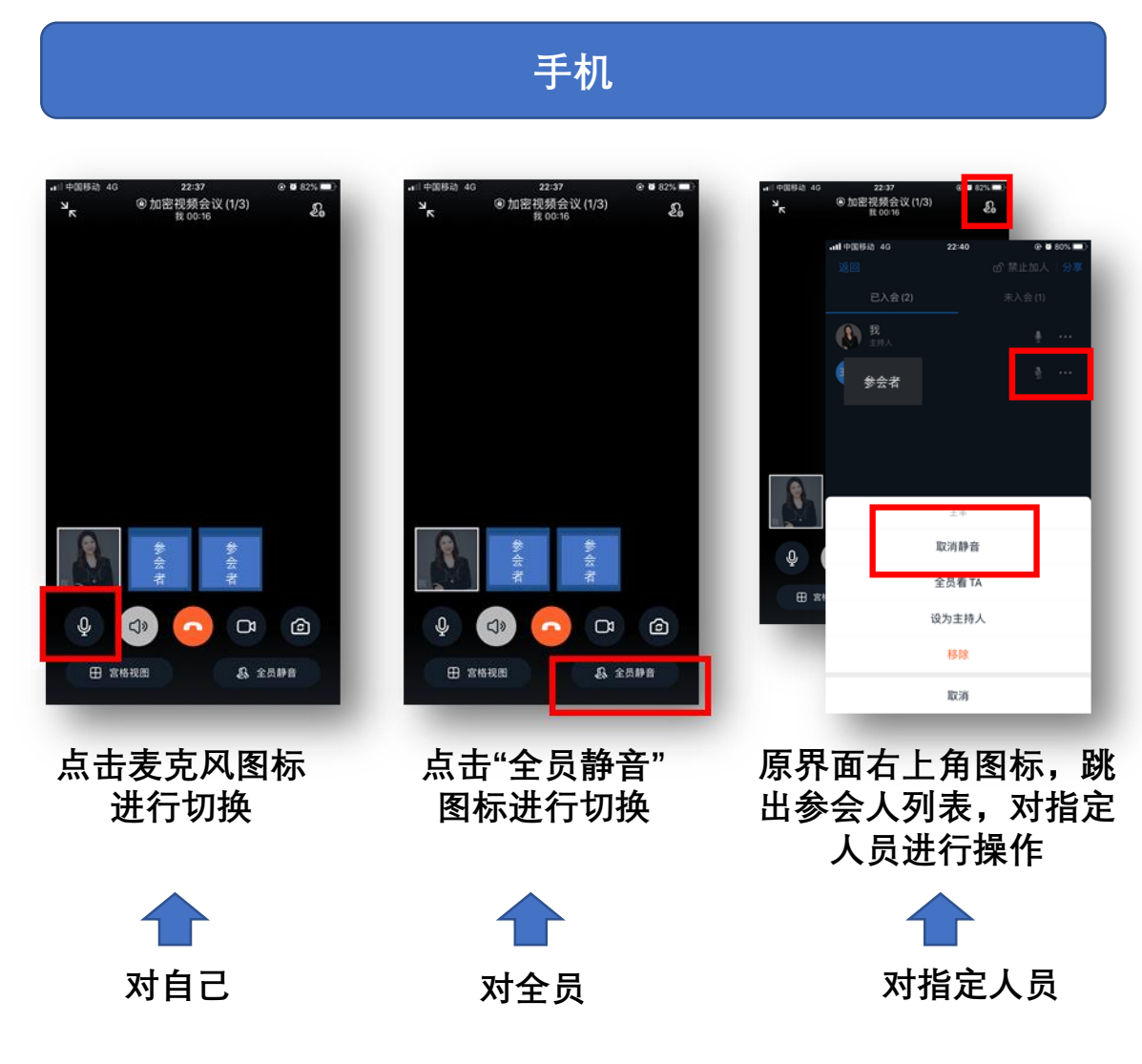

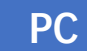

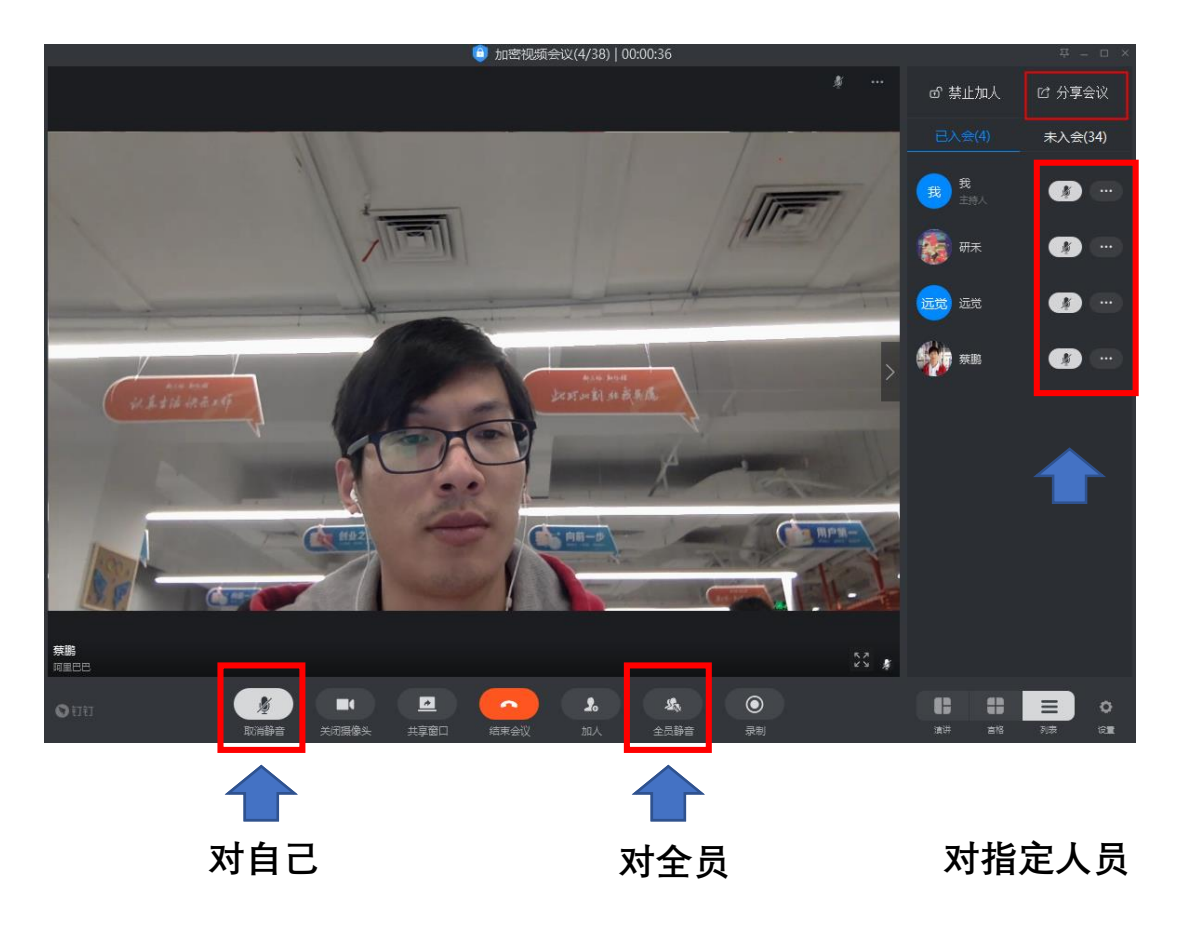

### 开启/关闭摄像

#### 参会人可自主选择是否打开摄像头

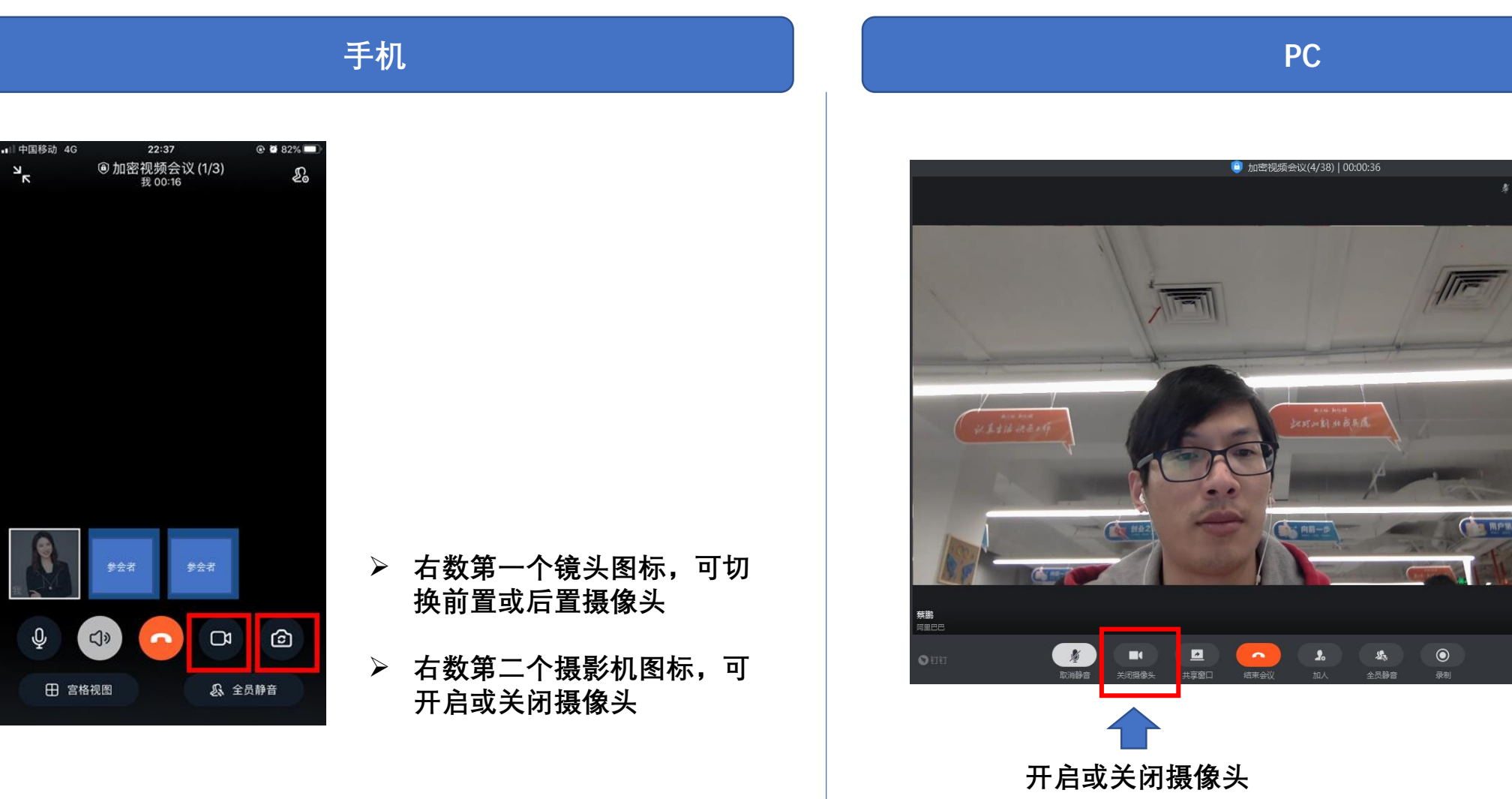

ⓒ 禁止加人

我我

🚮 研末

远觉 远觉

🐲 🛲

57 25 \$ 12 分享会议 未入会(34)

**3** ...

🕢 ···

....

....

### 切换演讲者视图

#### 九宫格、演讲者、列表模式等多种演讲者视图一键切换

手机 22:37 中国移动 4G ⑧加密视频会议 (1/3) 我 00:16 So ഹ്പ 0 Da J» 🖵 演讲视图 取消全员静音
🗔 演讲视图 金品静音 参会者 6 J 3 CI» 左下角切换视图 田 宮格视图 公 全员静音

#### (3/3) 王鸣霏(意鸣)发起的视频会议(3/3) | 00:02:48 主持人录制中 摄像头已关闭 摄像头已关闭 我 参会者 摄像头已关闭 参会者 $\odot$ = \$ 全员静音 F启疆做习 1 - O II 0 5 Ĥ 22 w 2020/1/30

PC

右下角"演讲""宫格""列表"进行切换

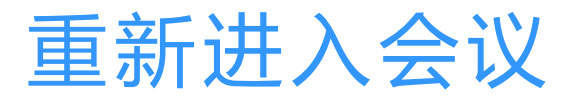

#### 因部分原因中途离开会议后,也可重新拨入会议

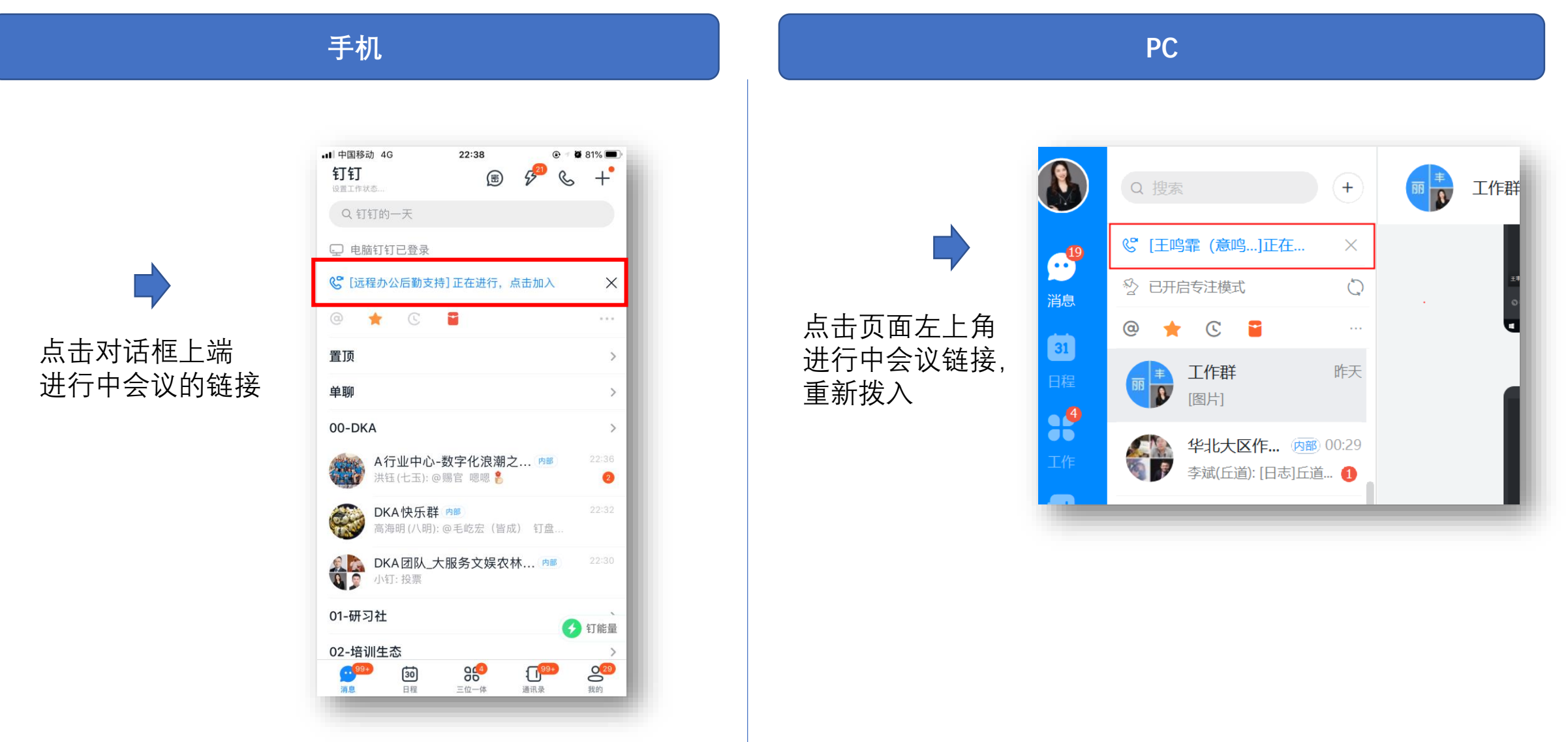

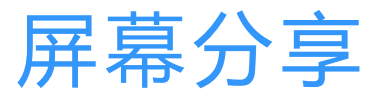

#### 在演讲场景下,参会人可以共享自己的窗口给其他参会人 只能在PC端使用该功能

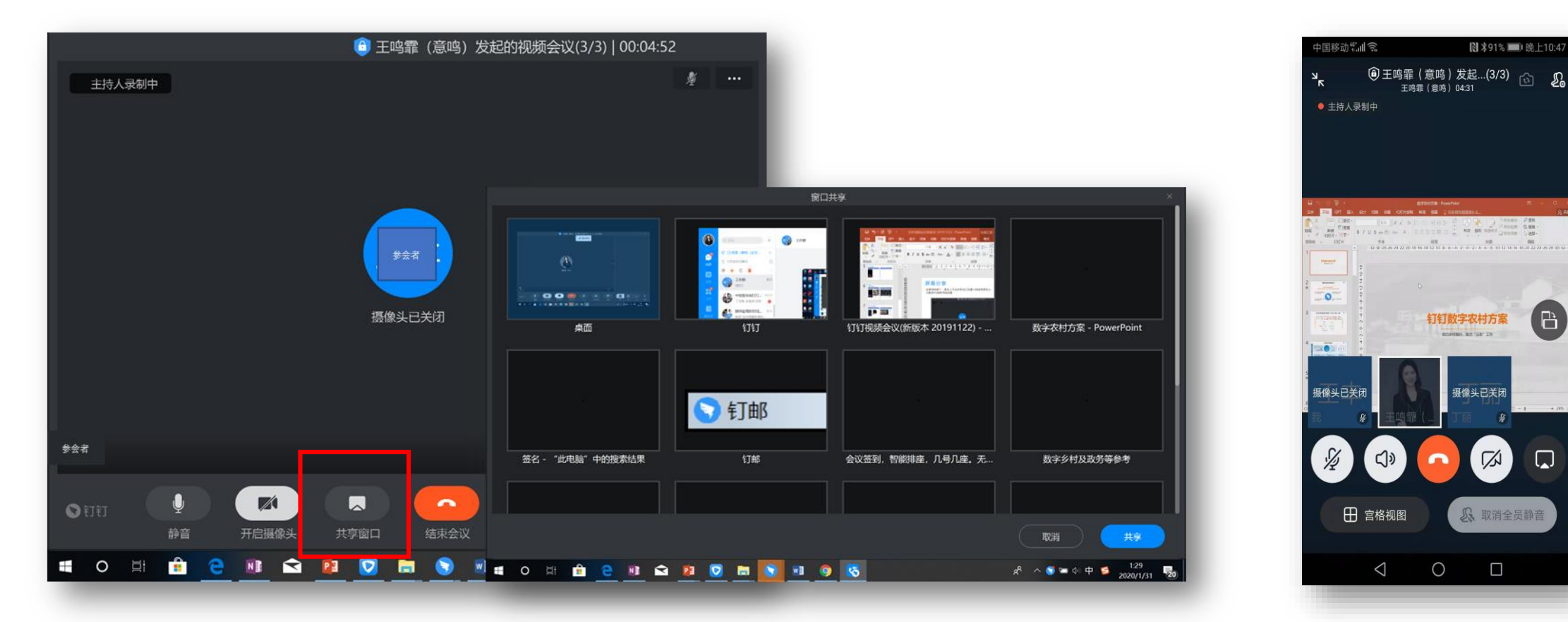

▶ 点击"共享窗口"进行屏幕分享 ▶ 可选择任一窗口,也可进行切换 ▶ 其他参会人可以看见演 讲者分享的窗口

摄像头已关闭

取消全员静音

▶ \$91% 💷 晚上10:47

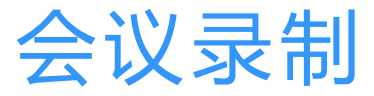

#### 基于主持人的会议录制,内容可记录的同时,安全可控 只能在PC端使用该功能

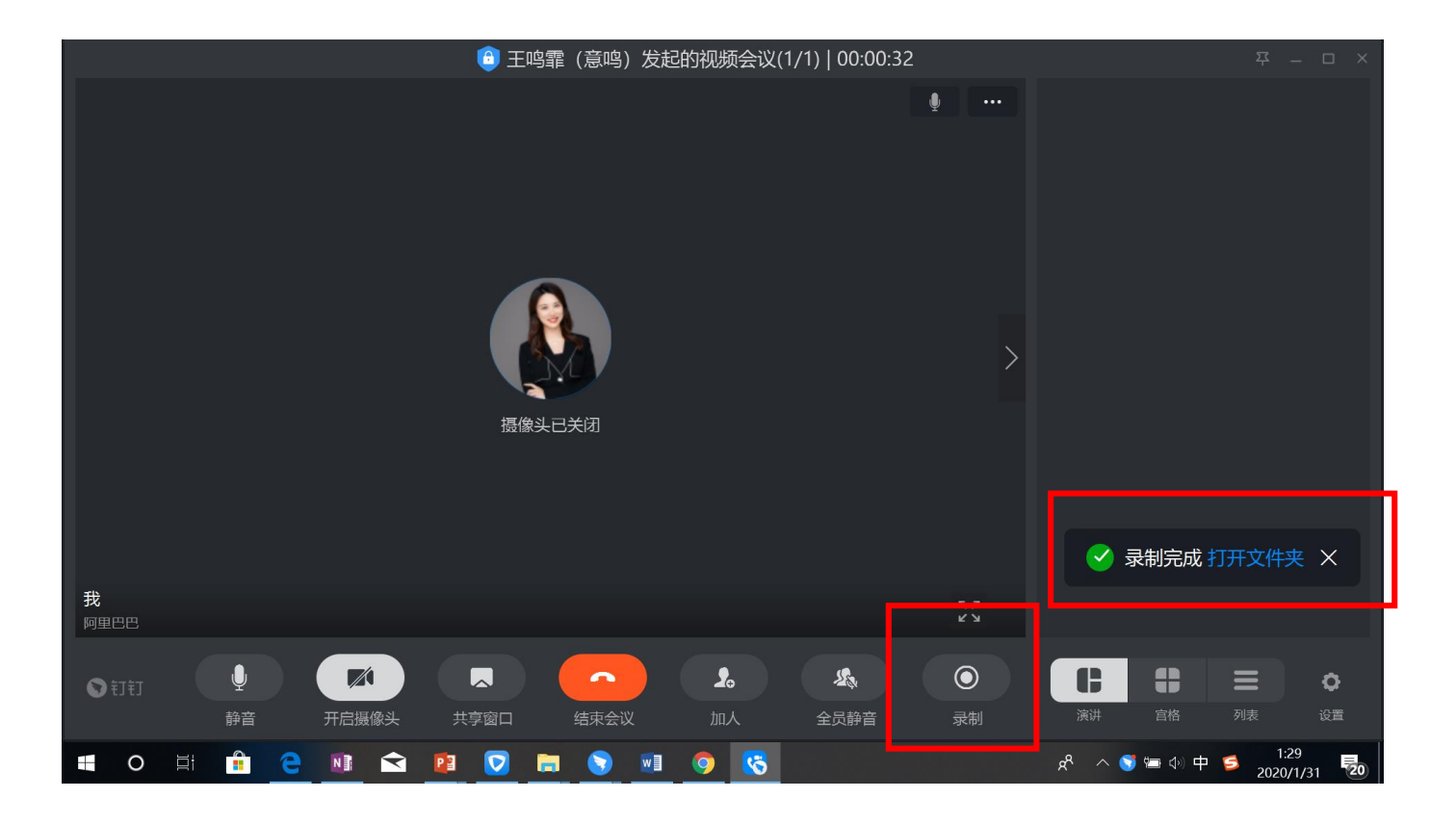

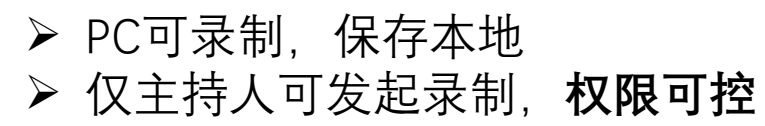

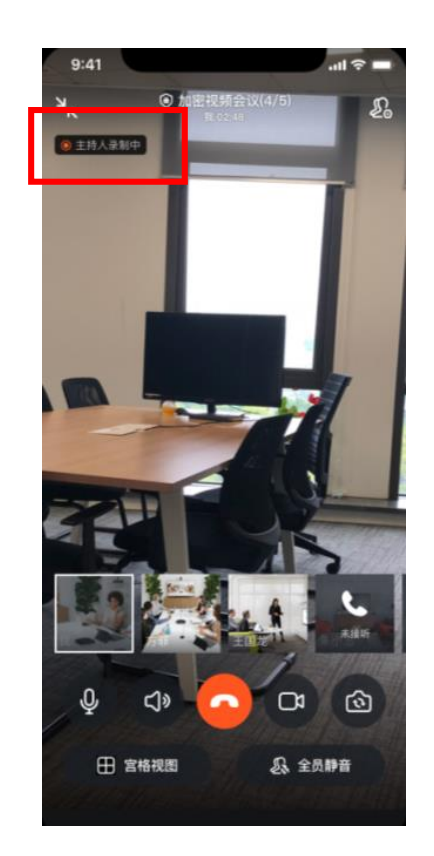

▶ 所有人员可感知录制状态, 确保信息传递同步

### 电脑端会议效果设置

只能在PC端使用该功能

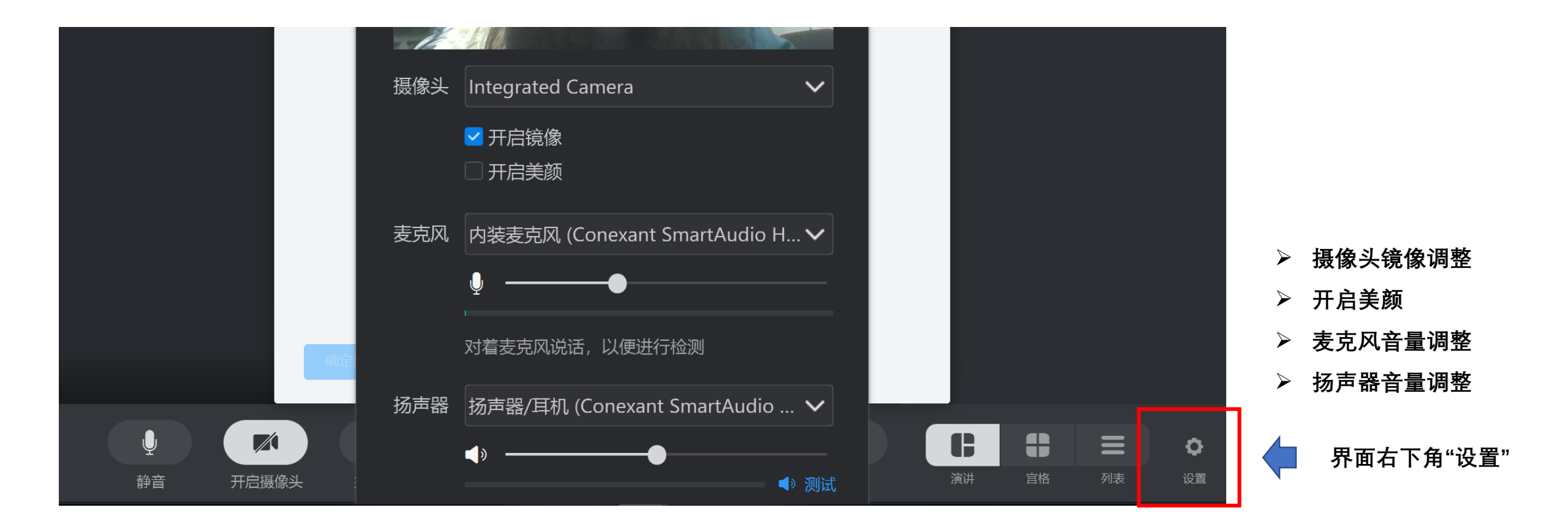

### 其他特色功能

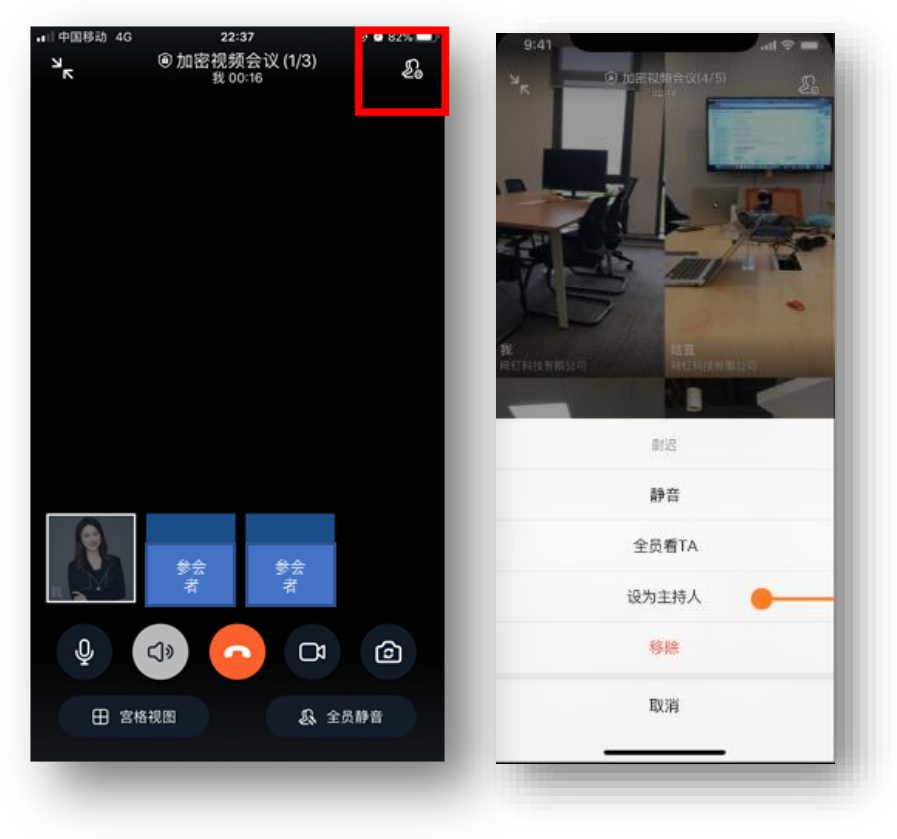

原界面右上角图标,跳出参会人列表,对指定人员进行操作

- ✓ 静音:对指定人员进行静音,当参会人较吵时,直接静音
- ✓ **全员看TA**:用于培训或大会议等场景
- ✓ 设为主持人: 主持人因事不方便管理时, 可以把主持人转移
- ✓ 移除:比如轮流面试时可以用到
- ✓ 锁定会议:不允许普通人员加人,卡片不允许分享加入
- ✓ 全员静音: 高效安静会议的必备, 打扰最小化

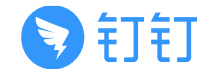

## PC手机可自由一键切换,不受时间地点限制的沟通方案

通过首

页蓝条

一键进

行切换

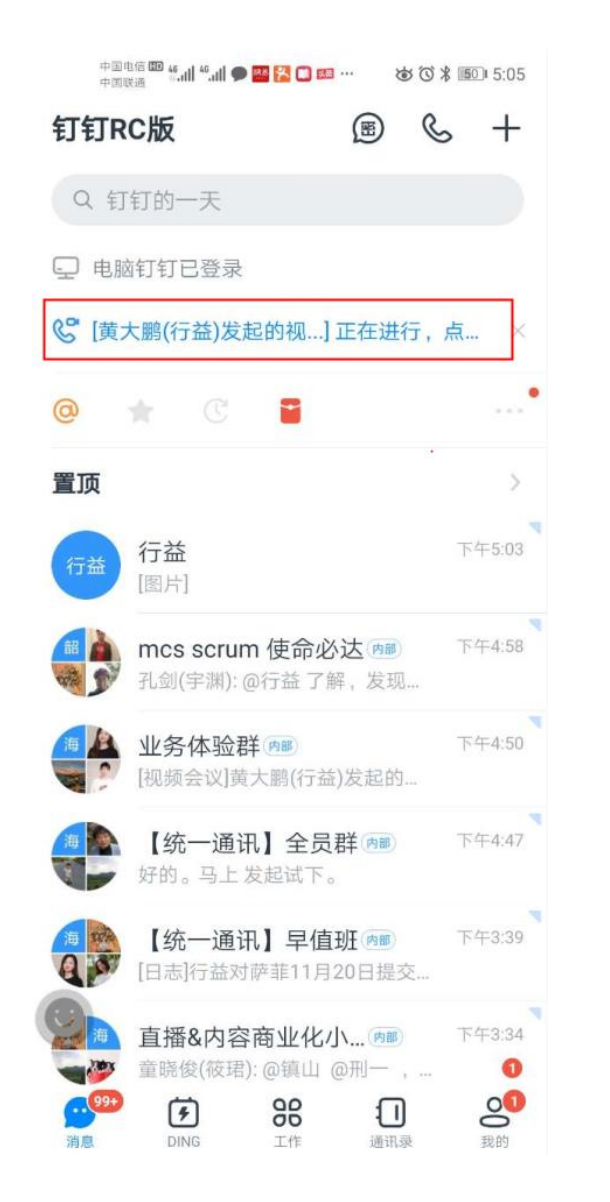

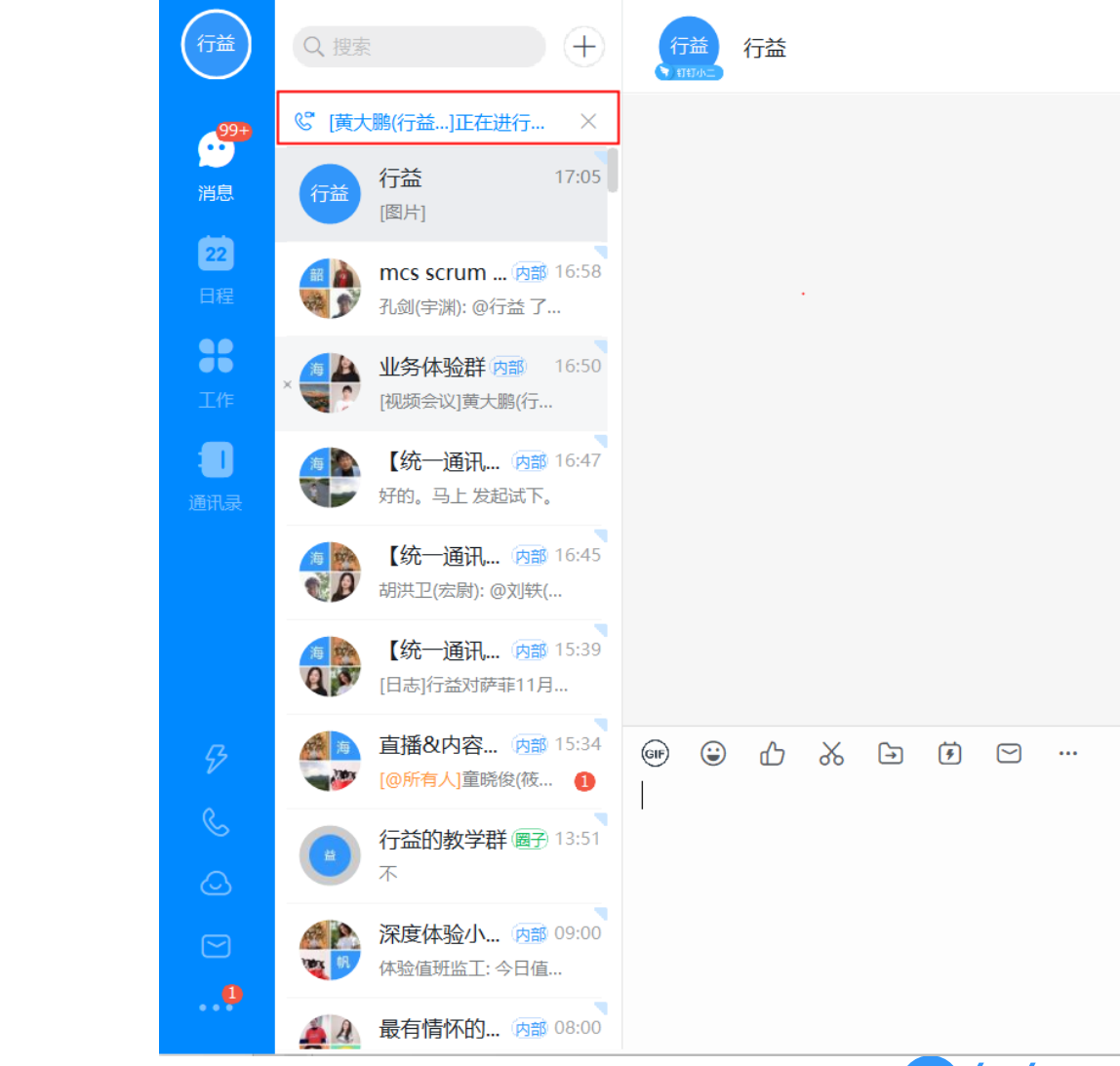

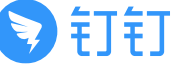

### 钉钉视频会议解决方案优势

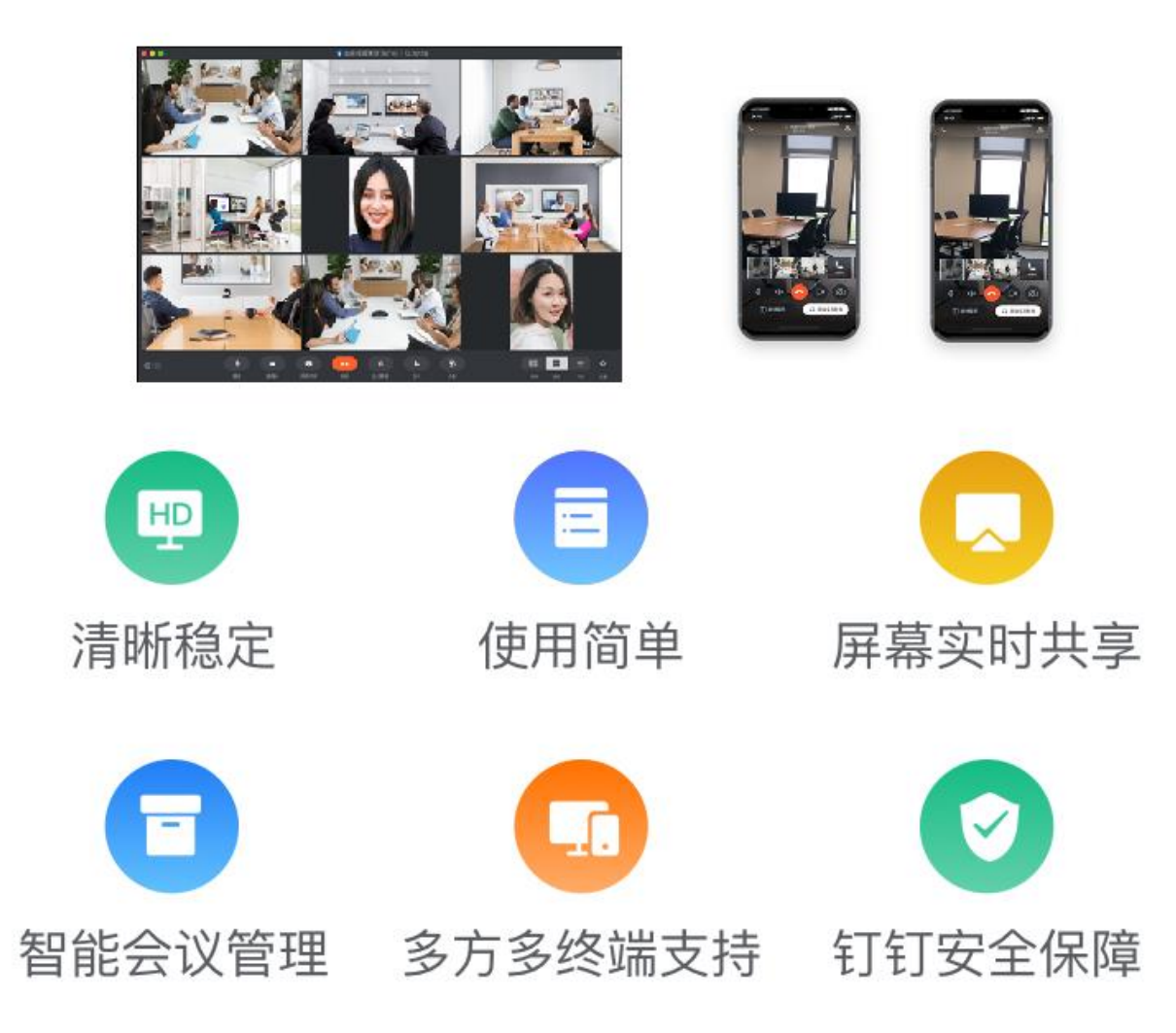

#### 统一的音视屏体验,简单操控 手机、电脑、会议设备可同时入会且 控制操作一致

#### 极致高清视频会议, 畅快稳定 1080P超清视频画面, 声音清晰流畅

### 手机/电脑,一键屏幕共享

所有参会方均可看到共享信息 异地开会身临其境

#### **钉钉统一通讯录** 视频会议更安全,管理更省心 手机、电脑、会议室设备基于钉钉组织通 讯录快速入会,省去会议账号管理

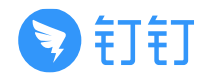

# Thanks

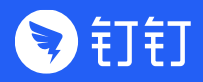